# Allergies – Review, Modify and Cancel

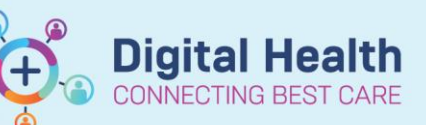

Digital Health Quick Reference Guide

## This Quick Reference Guide will explain how to:

View, mark as reviewed, modify or cancel an allergy in EMR

## View

Click on **Allergies/Sensitivities** under the Table of Contents (TOC) to view the recorded allergy(s).

#### Review

 Verbally confirm any documented allergies (or no known allergies) with the patient. Verify by clicking Mark All as Reviewed.

2. Refresh to update the Reviewed date and time column.

| Mark All as Reviewed                                                               |          |           |      |     |         |             |            |            |        |           |  |  |
|------------------------------------------------------------------------------------|----------|-----------|------|-----|---------|-------------|------------|------------|--------|-----------|--|--|
| 💠 Add 🔄 Modify 💿 No Known Allergies 🔗 Reverse Allergy Check Filter by Status 🛛 🗸 🗸 |          |           |      |     |         |             |            |            |        |           |  |  |
| Substance                                                                          | Category | Reactions | Seve | I., | Туре    | <b>C.</b> . | Reaction S | Updated By | Source | Reviewed  |  |  |
| Bee Sting                                                                          | Drug     | Rash      | Unkn |     | Allergy |             | Active     | 05/04/202  |        | 05/04/202 |  |  |
| Eggs                                                                               | Food     | Rash of m | Mod  |     | Allergy |             | Active     | 31/03/202  |        | 31/03/202 |  |  |
| metocloprami                                                                       | Drug     | Abdomin   | Mild |     | Allergy |             | Active     | 05/04/202  |        | 05/04/202 |  |  |

+ Add

Allergies/Sensitivities

## Important - Review prior to administration

Review and document reviewing your patient's medications before administering any medication.

### Modify

1. Right click on the allergy and select Modify.

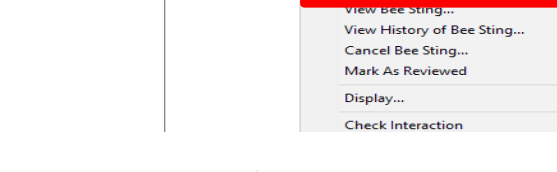

Category

Modify Bee St

L. Type

2. Click **OK** once the changes have been made

Alergy Leads to an IdE mediated reaction 🔞 No allergy checking is available for non-Multum allergies Add Comment Bee Sting A Free text Reaction(s) Infn source 🛱 🛛 Add Free Text Severe (not entered) Orpet: <not entered 🛏 Rash Years v u hu haa 1 v Recorded on behalf of \*Category Status Reason: Active OK OK & Add New Cancel

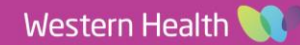

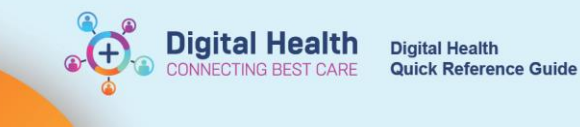

Reactions

Add New...

Seve... I.. Type

> rgy

## Cancel

- 1. Right click on the allergy, select Cancel.
- 2. Cancel Allergy window open, select **OK**

No Known All... Dr <del>rgy</del> Modify Bee Sting... View Bee Sting... View History of Bee Sting. Cancel Bee Sting.. E TESTER, HEATHER MRS (MRN: 1036861) - Cancel Bee Sting Туре Allergy Leads to an IgE mediated reaction \*Subs Free text No allergy checking is available for non-Multum allergies Bee Sting Info source Reaction(s): \*Severity Comment: Add Free Text Severe <not entered> ⊶ Rash Onset <not entered> At: <not ente red> \*\*/>×/>× Years ~ \*Category Recorded on behalf of Status Reason Environment <not entered> Cancelled OK CPSUIAllergy By cancelling or resolving this allergy on the Patient's profile, the NKA (No Known Allergies) will be changed to an active status. NKA is currently recorded for this Patient. Click yes to cancel or resolve the Allergy or click No Yes No

Substance

Bee Stin

Category

En

- 3. Check the Alert.
- The allergy now appears with a strikethrough and No Known Allergies displays

| Substance    | Category | Reactions | Seve   | I., | Туре    | с. | Reaction S | Updated By | Source | Reviewed  |
|--------------|----------|-----------|--------|-----|---------|----|------------|------------|--------|-----------|
| Bee Sting    | Environm | Rash      | Severe |     | Allergy |    | Cancelled  | 17/08/202  |        | 17/08/202 |
| No Known All | Drug     |           |        |     | Allergy |    | Active     | 17/08/202  |        | 27/04/202 |

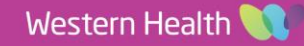